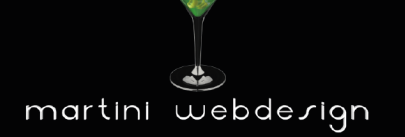

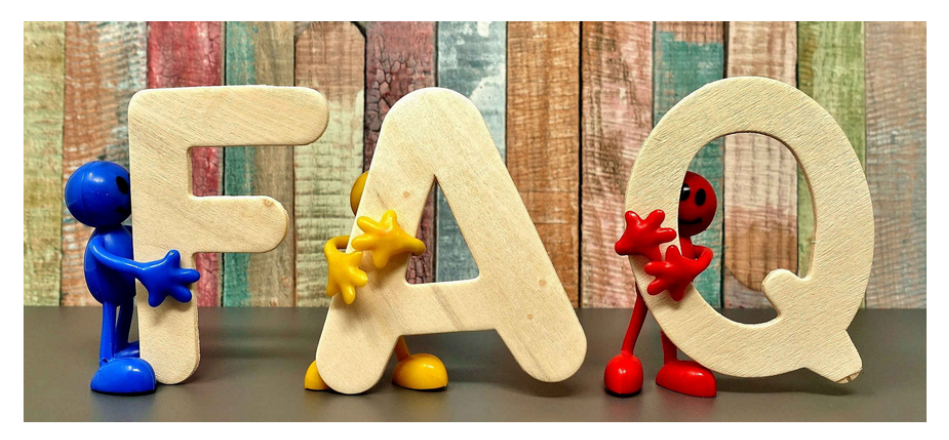

Nach Fragen und Antworten suchen

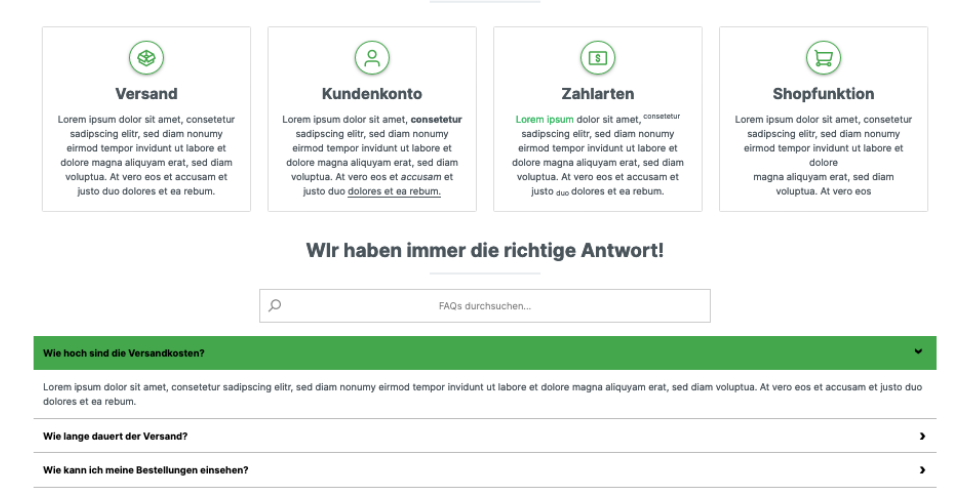

Shopware FAQ- Manager

by Martini Webdesign

Installation, Einstellung und Änderung der Inhalte

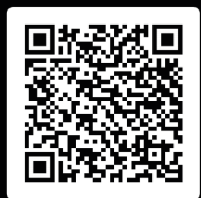

## Inhaltsverzeichnis

| 1 | Insta  | llationsanleitung                           | 3  |
|---|--------|---------------------------------------------|----|
|   | 1.1    | Systemvoraussetzungen                       | 3  |
|   | 1.2    | Installation                                | 3  |
| 2 | Einric | htung des Plugins                           | 4  |
|   | 2.1    | Hinzufügen zu einer Erlebniswelt (CMS-Page) | 4  |
|   | 2.2    | Einstellungen öffnen                        | 4  |
|   | 2.3    | Grundeinstellungen                          | 5  |
|   | 2.4    | Inhalt für Kategorien                       | 6  |
|   | 2.5    | Inhalt Fragen und Antworten                 | 8  |
|   | 2.6    | Layouteinstellungen                         | 9  |
| 3 | Konta  | aktdaten 1                                  | .0 |

# Abbildungsverzeichnis

| Abbildung 1: Plugin installieren           | 3 |
|--------------------------------------------|---|
| Abbildung 2: Plugin aktivieren             | 3 |
| Abbildung 3: Block ins CMS-Seite einbinden | 4 |
| Abbildung 4: Einstellungen öffnen          | 4 |
| Abbildung 5: Grundeinstellungen            | 5 |
| Abbildung 6: Inhalt Kategorien mit Icon    | 6 |
| Abbildung 7: Inhalt Kategorien mit Bild    | 7 |
| Abbildung 8: Inhalt Fragen und Antworten   | 8 |
| Abbildung 9: Layouteinstellungen           | 9 |

### 1 Installationsanleitung

#### 1.1 Systemvoraussetzungen

Für die Installation unseres Shopware FAQ – Manager Plugins werden mindestens folgende System-Konfiguration benötigt:

- PHP 7.2 oder höher
- Shopware 6.3.0 oder höher

#### 1.2 Installation

Für die Installation des Plugins gibt es zwei Möglichkeiten:

- Hinzufügen über den Plugin Manager im Backend
   Dazu musst Du Dich zunächst den Plugin Manager mit Deinem Shopware Account verbinden. Danach stehen Dir die für diese Domain gekauften Plugins zur Verfügung. Du kannst nun über "Plugin laden" das Plugin hinzufügen.
- Hinzufügen über SFTP
   Lade Dir die .zip-Datei des Plugins aus deinem Shopware Account herunter und
   entpacke es auf Deinem PC / Laptop. Danach musst Du einen SFTP-Client starten und
   den entpackten Ordner in folgendes Verzeichnis deiner Shopware Installation
   kopieren: SHOPWARE\_ROOT\_VERZEICHNIS/custom/plugins/

Nach beiden Varianten musst Du noch das Plugin installieren. Du findest das hinzugefügte Plugin unter "Meine Plugins" und kannst es über den Kontext-Button installieren und danach aktivieren.

|                                                       | Meine Plugins                                                    | Sortieren nach: Zul | letzt aktualisiert   | ~ |
|-------------------------------------------------------|------------------------------------------------------------------|---------------------|----------------------|---|
| Meine Plugins                                         | Plugin                                                           | Status              | Version              |   |
| Einkäufe                                              | PayPal-Produkte für Shopware 6<br>Shopware                       | Deaktiviert         | 1.9.0                |   |
| Updates (1)<br>Empfehlungen                           | FAQ Bereich für CMS-Seiten<br>Tobias Martini - Martini Webdesign | Deaktiviert         | 1.0.0                |   |
| Shooware Store of<br>Abbildung 1: Plugin installieren |                                                                  |                     | Installieren         |   |
|                                                       | Meine Plugins                                                    | Sortieren nach:     | Zuletzt aktualisiert | ~ |
| Meine Plugins                                         | Plugin                                                           | Status …            | Version              |   |
| Einkäufe                                              | PayPal-Produkte für Shopware 6<br>Shopware                       | Deaktiviert         | 1.9.0                |   |
| Updates (1)<br>Empfehlungen                           | FAQ Bereich für CMS-Seiten<br>Tobias Martini - Martini Webdesign | Aktiviert           | 1.0.0                |   |
| Empfehlungen                                          | Tobias Martini - Martini Webdesign                               |                     |                      |   |

Abbildung 2: Plugin aktivieren

Tobias Martini – Martini Webdesign

2.1 Hinzufügen zu einer Erlebniswelt (CMS-Page)

Öffnen oder erstellen Sie die Erlebniswelt-Seite, auf der die FAQs angezeigt werden sollen. Danach öffnen Sie den Block-Editor und wählen im Auswahlmenü "Block-Kategorie" den Reiter "Text & Bild" aus. Dort finden Sie den Block "FAQ-Bereich für CMS-Seiten". Ziehen Sie diesen per Drag´n´Drop in den gewünschten Seitenbereich.

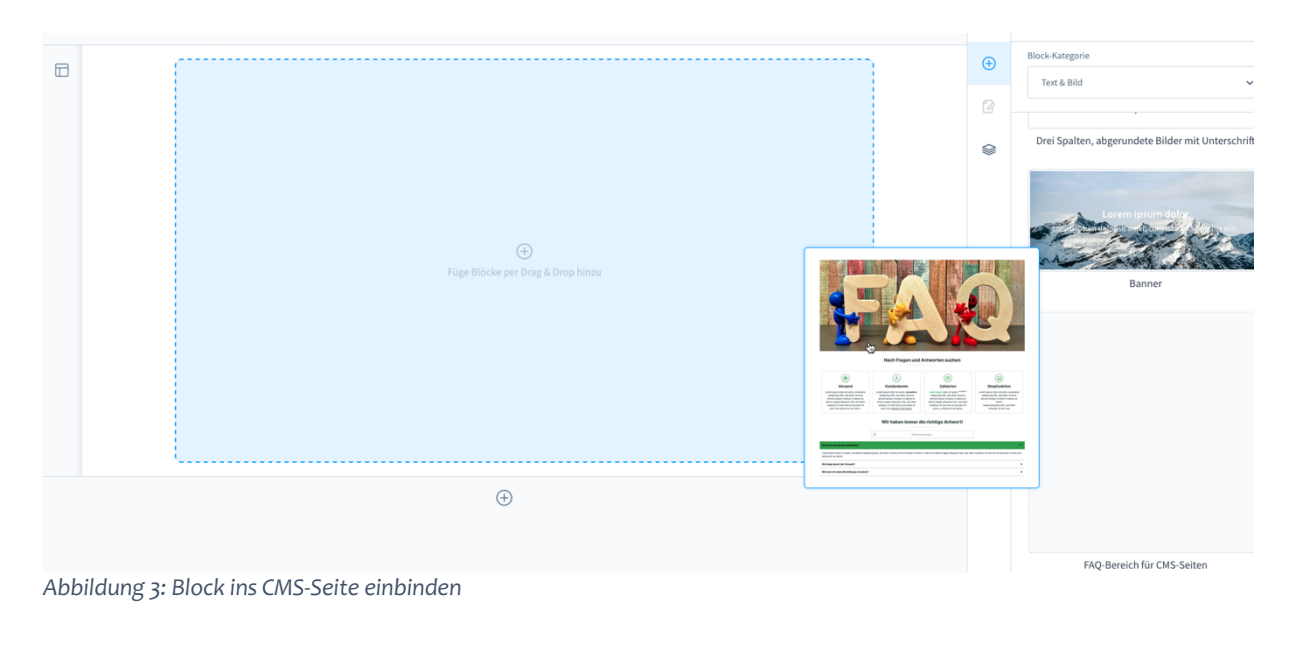

2.2 Einstellungen öffnen

Öffnen Sie die Block-Einstellungen

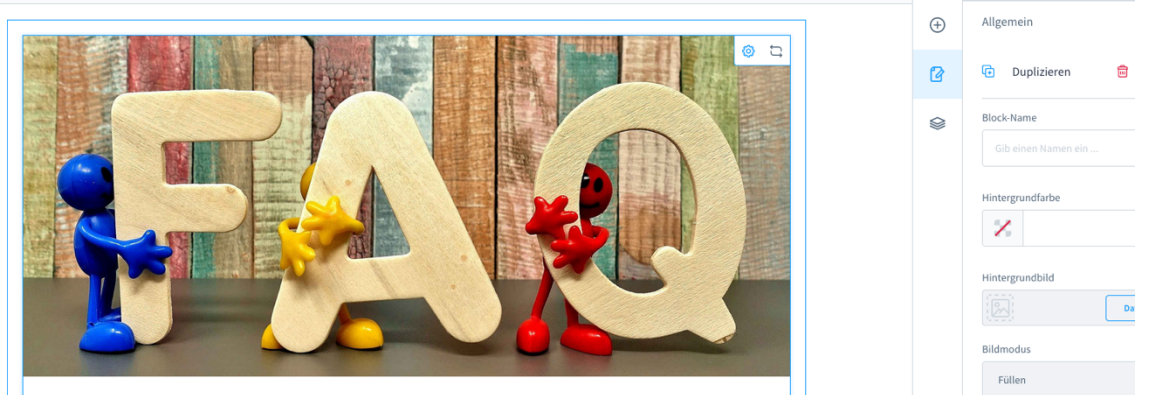

Abbildung 4: Einstellungen öffnen

#### 2.3 Grundeinstellungen

Im Reiter "Grundeinstellungen" können Sie verschiedene Elemente generell Ein- / Ausschalten, Überschriften eingeben und die Anzahl der Kategorien sowie Fragen und Antworten definieren.

| Element-Einstellungen                                                  |       | × |
|------------------------------------------------------------------------|-------|---|
| < Grundeinstellungen Inhalt - Kategorien Inhalt - Fragen und Antworten | Lay   | > |
| Anzeige der Elemente                                                   |       |   |
| Bild im Frontend anzeigen?                                             |       |   |
| Suche im Frontend anzeigen?                                            |       | ? |
| Kategorien im Frontend anzeigen?                                       |       |   |
| Überschrift über den Kategorien anzeigen?                              |       |   |
| Überschrift der Kategorien                                             |       |   |
| Test                                                                   |       |   |
| Überschrift bei den Fragen und Antworten anzeigen                      |       |   |
| Überschrift Fragen und Anworten - Bereich                              |       |   |
| Test                                                                   |       |   |
| Anzahl Kategorien 📀                                                    |       |   |
| 4                                                                      |       |   |
| Icons oder Bilder bei den Kategorien anzeigen? 📀                       |       |   |
| Bild                                                                   | ~     |   |
| Anzahl FAQ-Fragen 🕐                                                    |       |   |
| 150                                                                    |       |   |
|                                                                        |       |   |
|                                                                        | ertig |   |

Abbildung 5: Grundeinstellungen

#### 2.4 Inhalt für Kategorien

Je nach Eingabe des Wertes im Feld "Anzahl Kategorien" im Reiter "Grundeinstellungen" findest Du hier die entsprechende Anzahl von Eingabemasken für die Kategorien. Du kannst die Anzahl jederzeit im Reiter "Grundeinstellungen" anpassen / erweitern. Die eingegebenen Daten der Kategorien bleiben erhalten, auch wenn Du die Anzahl zunächst reduzierst nachdem Du die Eingaben für die Kategorie vorgenommen hast. Sobald Du die Anzahl der Kategorien wieder erhöhst, sind die vorher eingegeben Daten wieder sichtbar.

Wähle hier ein Icon oder Bild für die Kategorie, eine Überschrift und ggf. ein Beschreibungstext welchen Du individuell mit dem Editor anpassen kannst.

|                | gen In       | halt - Kategorien                | Inhalt  | - Fragen und A | ntworten   | La |
|----------------|--------------|----------------------------------|---------|----------------|------------|----|
| Icon für Kateg | gorie        | egorie 1                         |         |                |            |    |
|                | <u>م</u>     | Ø                                |         | ?              | ()         |    |
| 6              | ন্দ          |                                  | Ĵ       |                | 8          |    |
| F              | \$           | ĬT                               | 88      | ۲.             | ŵ          |    |
| Beschreibung   | g Kategorie  | 1                                |         |                |            |    |
| A~ 💽 1         | в I Ц        | ₩ X* X.                          | ≡∽ •∃ 1 | : e 🖽          | ê G        | Φ  |
|                | B I <u>u</u> | . <del>Υ</del> Χ <sup>*</sup> Χ. | ≡∨ •∃ 1 | : v ⊞          | <i>2 G</i> | Φ  |

|   | Grundeinstellungen  | Inhalt - Kategorien | Inhalt - | Fragen un | d Antwo | rten   | Lay |
|---|---------------------|---------------------|----------|-----------|---------|--------|-----|
| E | Einstellungen für   | Kategorie 1         |          |           |         |        |     |
|   | Bild für Kategorie  |                     |          |           |         |        |     |
|   | lo demostore-la     | ogo.png             |          |           |         | 8      |     |
|   | Überschrift Kategor | ie 1                |          |           |         |        |     |
|   | Kat 1               |                     |          |           |         |        |     |
|   |                     |                     |          |           |         |        |     |
|   | Beschreibung Kateg  | orie 1              |          |           |         |        |     |
|   | ∧~ ⊠ B I            | 별 푹 X' X. 트         | × •3 13  | e 🗄       | 5 0     | Φ      |     |
|   | Test 1              |                     |          |           |         |        |     |
|   |                     |                     |          |           |         |        |     |
|   |                     |                     |          |           |         |        |     |
|   |                     |                     |          |           |         |        |     |
|   |                     |                     |          |           |         |        |     |
|   |                     |                     |          |           |         |        |     |
|   |                     |                     |          |           | 7 2     | eichen |     |
|   |                     |                     |          |           |         |        |     |
|   |                     |                     |          |           |         |        |     |

| Kat 2                   |   |
|-------------------------|---|
| Überschrift Kategorie 2 |   |
| C favicon.png           | 8 |

Abbildung 7: Inhalt Kategorien mit Bild

7

#### 2.5 Inhalt Fragen und Antworten

Je nach Eingabe des Wertes im Feld "Anzahl Fragen und Antworten" im Reiter "Grundeinstellungen" findest Du hier die entsprechende Anzahl von Eingabemasken für die Fragen. Du kannst die Anzahl jederzeit im Reiter "Grundeinstellungen" anpassen / erweitern. Die eingegebenen Daten der Kategorien bleiben erhalten, auch wenn Du die Anzahl zunächst reduzierst nachdem Du die Eingaben für die Kategorie vorgenommen hast. Sobald Du die Anzahl der Fragen wieder erhöhst, sind die vorher eingegeben Daten wieder sichtbar.

Wähle hier die eine der vorher eingegebenen Kategorien aus, gebe die Reihenfolge, eine Überschrift und ein Beschreibungstext ein, welchen Du individuell mit dem Editor anpassen kannst.

| Grundein | nstellungen Inhalt - Kategorien Inhalt - Fragen und Antworten Layo                                                                                                | outeinstellungen                                              |   |
|----------|----------------------------------------------------------------------------------------------------|---------------------------------------------------------------|---|
| AQ 1     |                                                                                                    |                                                               |   |
|          | Position des Elements                                                                                                    |                                                               |   |
|          | 9                                                                                                    |                                                               |   |
|          | Kategorie für FAQ 1                                                                                                    |                                                               |   |
|          | Versand                                                                                                    |                                                               | ~ |
|          | Frage FAQ 1                                                                                                    |                                                               |   |
|          | Wie hoch sind die Versandkosten?                                                                                                    |                                                               |   |
|          | Antwort zu Frage FAQ 1                                                                                                    |                                                               |   |
|          | Δ ∽ 🔀 Β Ι ⊔ ∓ X X, Ξ ∽ •Ξ 1Ξ ϑ ⊞                                                                                                    | \$ \$                                                         | Φ |
|          | Lorem ipsum dolor sit amet, consetetur sadipscing elitr, sed diam nonum<br>labore et dolore magna aliquyam erat, sed diam voluptua. At vero eos et a<br>ea rebum. | y eirmod tempor invidunt ut<br>accusam et justo duo dolores e | t |
|          |                                                                                                    |                                                               |   |

Abbildung 8: Inhalt Fragen und Antworten

#### 2.6 Layouteinstellungen

Bei den Layouteinstellungen kannst Du ein eigenes Bild für den FAQ-Bereich hochladen oder aus deinen bereits hochgeladenen Bildern auswählen und die Anzeigeart bei der Auswahl im Feld "Anzeigemodus" angeben. Ebenso empfiehlt sich eine sprechende Beschreibung des Bildes im Feld "Bildbeschreibung" einzutragen. Dieser wird angezeigt, wenn das Bild nicht geladen werden kann.

Ebenso stehen Dir hier Farbeinstellungen für das Layout zur Verfügung. Du kannst die Farben auswählen und auch Durchsichtigkeit der Farbe definieren.

Beachte hierbei bitte, dass die Einstellungen bei "Hintergrundfarbe der Fragen beim Überfahren der Maus" und "Textfarbe der Fragen beim Überfahren der Maus" nur auf der Shopseite und nicht im Backend sichtbar sind.

| nstellungen                                     |                                   |
|-------------------------------------------------|-----------------------------------|
| tellungen Inhalt - Kategorien Inhalt - Fragen u | und Antworten Layo                |
| den FAQ-Bereich                                 |                                   |
|                                                 |                                   |
|                                                 | ateien hochladen<br>Medien öffnen |
| emodus                                          |                                   |
| halten                                          | ~                                 |
| 'AQ-Image Bild                                  |                                   |
| ler Icons und Kategorierahmen                   |                                   |
| #44a74c                                         |                                   |
| grundfarbe der Fragen                           |                                   |
| #FFFFF                                          |                                   |
| be der Fragen                                   |                                   |
| be der Fragen                                   |                                   |

Abbildung 9: Layouteinstellungen

## 3 Kontaktdaten

Unseren Service für dieses Plugin erreichen Sie unter: <u>support@martini-webdesign.de</u> Unser Impressum finden Sie hier: <u>https://www.martini-webdesign.de/impressum.html</u>